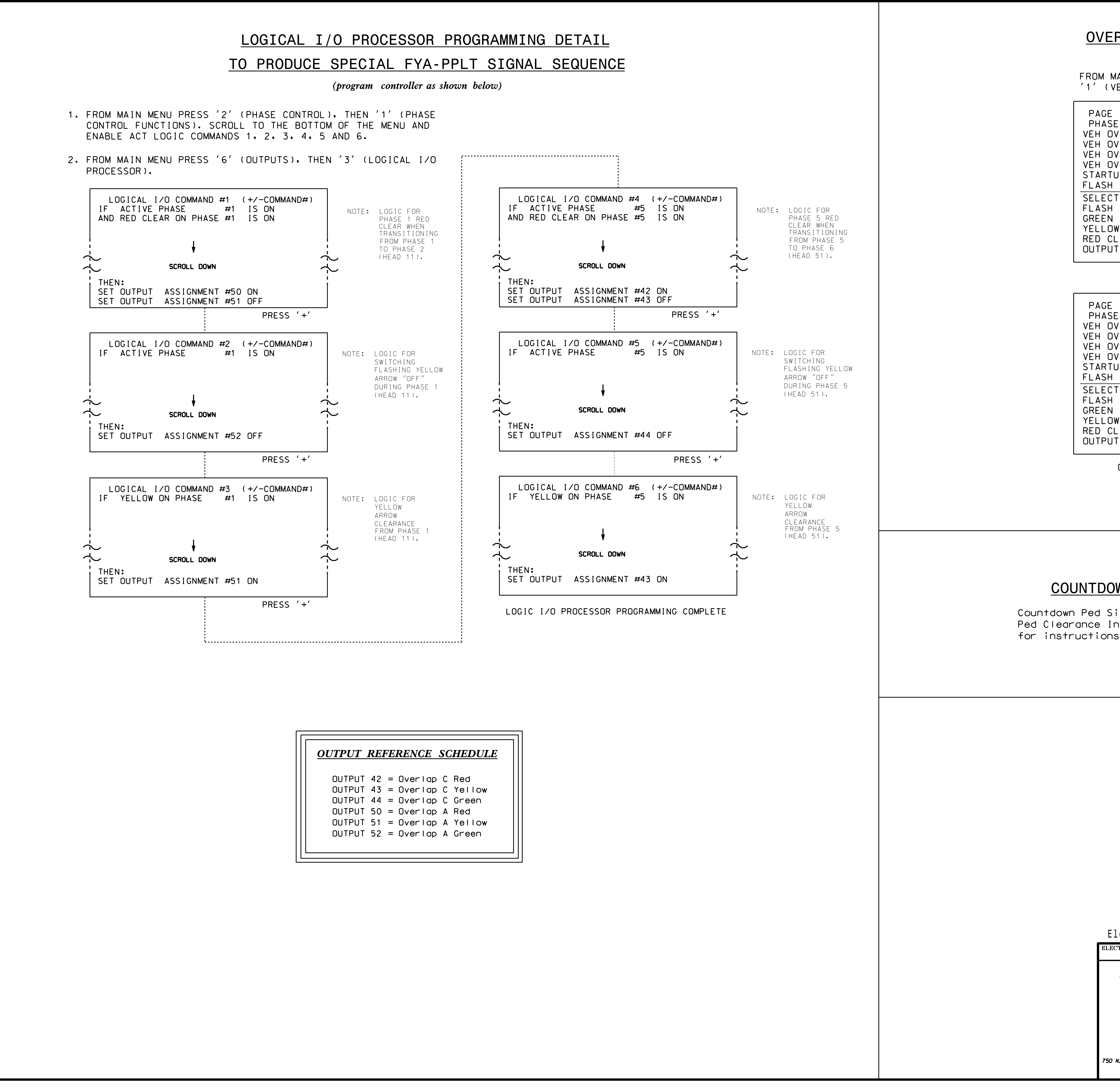

-AUG-2016 07:12 \*ITS&SU\ITS Signals\*Workgroups\*Sig Man\*Armstrong\*130240\_sm\_ele\_xx

|                                                                                                    |                                                                                        | PROJECT REFERENCE NO.            | SHEET NO.  |
|----------------------------------------------------------------------------------------------------|----------------------------------------------------------------------------------------|----------------------------------|------------|
|                                                                                                    |                                                                                        | U-4715B                          | Sig. 46.2  |
| (program controller as shown below)                                                                                                    |                                                                                        |                                  |            |
| MAIN MENU PRESS '8' (OVERLAPS), THEN<br>(VEHICLE OVERLAP SETTINGS).                                                                                                    |                                                                                        |                                  |            |
| GE 1: VEHICLE OVERLAP 'A' SETTINGS<br>ASE:  12345678910111213141516<br>OVL PARENTS: XX<br>OVL NOT VEH:  <br>OVL NOT PED:  <br>OVL GRN EXT:  <br>RTUP COLOR: _ RED _ YELLOW _ GREEN<br>SH COLORS: _ RED _ YELLOW X GREEN<br>ECT VEHICLE OVERLAP OPTIONS: (Y/N)<br>SH YELLOW IN CONTROLLER FLASH?Y<br>EN EXTENSION (0-255 SEC)0<br>LOW CLEAR (0=PARENT,3-25.5 SEC)0.0<br>CLEAR (0=PARENT,0.1-25.5 SEC)0.0<br>PUT AS PHASE # (0=NONE, 1-16)0   | NOTICE GREEN                                                                           | FLASH                            |            |
| PRESS '+' TWICE                                                                                                    |                                                                                        |                                  |            |
| GE 1: VEHICLE OVERLAP 'C' SETTINGS<br>ASE:  12345678910111213141516<br>OVL PARENTS:   XX<br>OVL NOT VEH:  <br>OVL NOT PED:  <br>OVL GRN EXT:  <br>RTUP COLOR: _ RED _ YELLOW _ GREEN<br>SH COLORS: _ RED _ YELLOW X GREEN<br>ECT VEHICLE OVERLAP OPTIONS: (Y/N)<br>SH YELLOW IN CONTROLLER FLASH?Y<br>EN EXTENSION (0-255 SEC)O<br>LOW CLEAR (0=PARENT,3-25.5 SEC)O.O<br>CLEAR (0=PARENT,0.1-25.5 SEC)O.O<br>PUT AS PHASE # (0=NONE, 1-16)O | NOTICE GREEN                                                                           | FLASH                            |            |
| OVERLAP PROGRAMMING COMPLETE                                                                                                    | J                                                                                      |                                  |            |
|                                                                                                    |                                                                                        |                                  |            |
| OOWN PEDESTRIAN SIGNAL OPE<br>Signals are required to display timi<br>Interval. Consult Ped Signal Module<br>ons on selecting this feature.                                                                                                    | <u>RATION</u><br>ng only during<br>user's manual                                       | )                                |            |
| THIS ELECTRICAL DETAIL<br>THE SIGNAL DESIGN: 13-0<br>DESIGNED: May 2016<br>SEALED: 8/9/2016<br>REVISED: N/A                                                                                                    | IS FOR<br>240                                                                          |                                  |            |
|                                                                                                    |                                                                                        |                                  |            |
| Electrical Detail - Sheet 2 of 2                                                                                                    |                                                                                        | DOCUMENT NOT CONSID              | ERED FINAL |
| ELECTRICAL AND PROGRAMMING<br>DETAILS FOR:<br>Prepared in the Offices of:<br>Double Tre<br>Holiday In<br>Division 13<br>PLAN DATE: July 2016<br>PREPARED BY: S. Armstrong<br>DEVICIONS                                                                                                    | onville Road<br>e/MAHEC/<br>n/Arby's<br>County Ash<br>EEVIEWED BY: BAS<br>EEVIEWED BY: | eville<br>DATE DocuSigned by:    | ROV RA     |
| 750 N.Greenfield Pkwy, Garner, NC 27529                                                                                                    |                                                                                        | Keith M. Mins<br>2F80786E8CD34A5 | 8/30/2016  |

SIG. INVENTORY NO. 13-0240